## **Mass Frontier 8.1 Installation Instructions**

Follow these instructions to install and license the Mass Frontier<sup>™</sup> software, version 8.1. You must be a system administrator or must have an account with administrator rights on the installation computer to install the application. Thermo Fisher Scientific does not limit the licensing permissions, so you may license the application as an administrator or as a standard user.

## Contents

- System Requirements
- Installation options
- Launch the installer
- Install as a local installation
- Install as a client/server installation
- Technical support
- Trademarks

#### **System Requirements** application.

These are the minimum required and recommended hardware and software configurations for Mass Frontier 8.1

### Table 1. System requirements

| System   | Minimum configuration                                                                                                    | Recommended configuration                                                                                                    |
|----------|----------------------------------------------------------------------------------------------------|----------------------------------------------------------------------------------------------------|
| Hardware | • Intel compatible processor with a minimum speed of 1 GHz.                                                                                                    | • Intel compatible processor with a minimum speed of 2.5 GHz.                                                                                                    |
|          | • 8GB RAM                                                                                                    | • 32GB RAM                                                                                                    |
|          | 30GB of disk space                                                                                                    | • 100GB of solid-state drive disk space                                                                                                    |
|          | <ul> <li>Monitor resolution display of 1024 x<br/>768pixels.</li> </ul>                                                                                                    | • Dual monitor resolution display of 1920 x 1080pixels.                                                                                                    |
|          | <ul> <li>DVD-ROM drive (This is optional<br/>and not required if you can download<br/>from Flexera).</li> </ul>                                                                                                    | DVD-ROM drive (This is optional and not required if you can download from Flexera).                                                                                                    |
| Software | <ul> <li>Microsoft Windows<sup>TM</sup> 10 (English)<br/>64bit.</li> <li>Microsoft<sup>TM</sup> .NET Framework 4.7.2</li> <li>Adobe<sup>TM</sup> Acrobat Reader DC</li> <li>Google Chrome version 81.0 or higher.</li> </ul> | <ul> <li>Microsoft Windows<sup>TM</sup> 10 LTSC 64bit.</li> <li>Microsoft<sup>TM</sup> .NET Framework 4.7.2</li> <li>Adobe<sup>TM</sup> Acrobat Reader DC</li> <li>Google Chrome version 81.0 or higher.</li> </ul> |
| Computer | <ul> <li>To run processing workflows with onlin<br/>must have an unblocked access to the m</li> <li>The time and date settings in computer</li> <li>Set the Region and Language setting to</li> </ul>                        | e mass spectral database searches, the computer<br>hass spectral data via the internet ·<br>must be synchronized with the internet time. ·<br>English (United States).                                              |

## thermo scientific

## Installation options

The following options are available for installing Mass Frontier.

Local Installation

In a local installation, the Mass Frontier application and the libraries reside on the same computer, and this computer has the following services and software:

- PostgreSQL 15
- Mass Frontier Server Manager 8.1
- Mass Frontier 8.1 application
- Client/Server Installation

In a client/server installation, the libraries reside on a dedicated server machine and are shared over the network.

- The server machine has the following services and software:
  - PostgreSQL 15
  - Mass Frontier Server Manager 8.1
  - (Optional) Mass Frontier 8.1 application
- The client machine has the following services and software:
  - Mass Frontier 8.1 application
  - (Optional) PostgreSQL 15 and Mass Frontier Server Manager 8.1

# Launch the installer

## \* To launch the installer from the Mass Frontier 8.1 DVD

- 1. Insert the Mass Frontier 8.1 DVD into the DVD/CD-ROM drive.
  - The AutoRun program automatically launches the installer wizard.
- 2. If the wizard does not start, navigate back to the DVD in Windows Explorer and double-click MassFrontier81\_Setup.exe.

Figure 1. Mass Frontier 8.1 installer

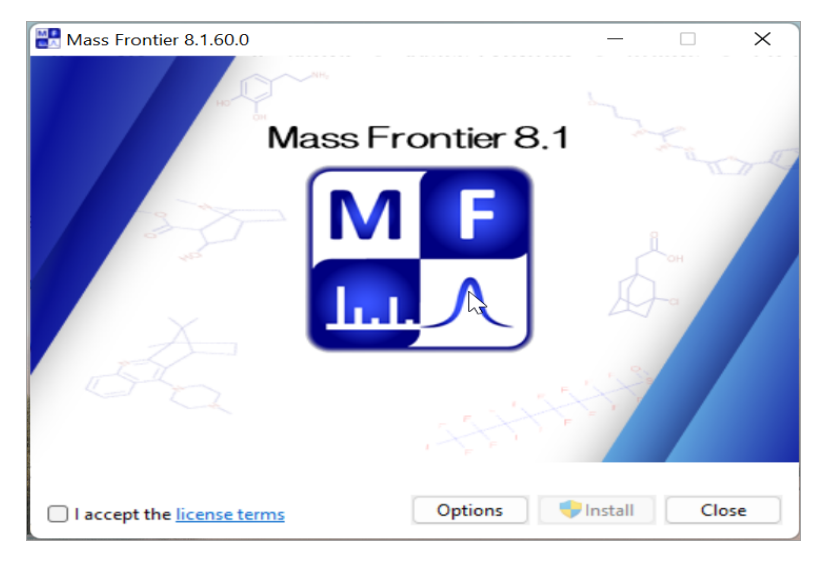

## Install as a local installation

## ✤ To install Mass Frontier 8.1 on your local computer

- 1. Click **Options** after launching the installer.
- 2. Browse to the location where you want to install the software.
- 3. Select the **Install Server** and **Install Client** check boxes to install the Server Manager 8.1, Mass Frontier Library Service, and Mass Frontier 8.1 application.

- Figure 2. Setup options for the installation

  Mass Frontier 8.1.60.0

  Setup Options
  Install location:
  C:\Program Files\HighChem\Mass Frontier 8.1

  Frowse
  Install Frameworks
  Install Client
  Install Server
  OK Cancel
- 4. Click OK.
- 5. Review and accept the license terms.
- 6. Click Install.

Install as a

client/server

installation

7. At the prompt, click **Yes** to start the installation.

## \* To install components on the server computer

- 1. Click **Options** after launching the installer.
- 2. Browse to the location where you want to install the software.
- Select the Install Server check box to install Server Manager 8.1 and Mass Frontier Library Service. Figure 3. Install Server

| Mass Frontier 8.1.60.0                      | _  |       | × |
|---------------------------------------------|----|-------|---|
|                                             |    |       |   |
| Setup Options                               |    |       |   |
| Install location:                           |    |       |   |
| C:\Program Files\HighChem\Mass Frontier 8.1 |    | Brows | e |
| Install Frameworks                          |    |       |   |
| Install Client                              |    |       |   |
| Install Server                              |    |       |   |
|                                             |    |       |   |
|                                             |    |       |   |
|                                             |    |       |   |
|                                             | ОК | Cance | : |

- 4. (Optional) To also install the Mass Frontier 8.1 application on the server computer, select the **Install Client** check box.
- 5. Click **OK**.
- 6. Review and accept the license terms.
- 7. Click Install.

8. At the prompt, click Yes to start the installation.

#### \* To install components on the client computer

- 1. Click **Options** after launching the installer.
- 2. Browse to the location where you want to install the software.
- 3. Select only the Install Client check box.

### Figure 4. Install Client

| Nass Frontier 8.1.60.0                      | _  |        |
|---------------------------------------------|----|--------|
| Setup Options                               |    |        |
| C:\Program Files\HighChem\Mass Frontier 8.1 |    | Browse |
| Install Frameworks                          |    |        |
| Install Client                              |    |        |
| Install Server                              |    |        |
|                                             |    |        |
|                                             |    |        |
|                                             |    |        |
|                                             | ОК | Cancel |

- 4. (Optional) To also install the Mass Frontier Server Manager 8.1 application and library service on the client computer, select the **Install Server** check box.
- 5. Click **OK**.
- 6. Review and accept the license terms.
- 7. Click Install.
- 8. At the prompt, click Yes to start the installation.

## Mass Frontier 8.1 license activation

- To activate the Mass Frontier 8.1 software, do the following:
- 1. After the installation is completed, start the application from the desktop icon or Start menu.
- 2. Choose the appropriate licensing option:
  - For the demo version of the Mass Frontier 8.1 application, use the 60-day trial license that comes preinstalled.

-or-

• For purchasers of the Mass Frontier 8.1 application, set a permanent license using the activation code provided through your Flexera<sup>™</sup> account. You cannot use a license key from an earlier version.

You will receive an e-mail from Thermo MS licensing with subject line "Mass Frontier 8.1 software is now ready for download!" This e-mail the information for activation code.

 Choose Mass Frontier Start menu > About > License and click Activate License to display the Product Licensing wizard and follow the on-screen instructions.

For more information about trial and permanent licenses, click Help on the License Activation page of the wizard.

#### Locate or request the activation code

If you have not received the activation code for Mass Frontier 8.1 software, follow this procedure:

1. Check your Junk e-mail folder.

|                      | 2. If the e-mail is not in your junk email folder, log in to your account at the following URL:<br>https://thermo.flexnetoperations.com                                                                                                    |                                                                                                    |  |
|----------------------|----------------------------------------------------------------------------------------------------|----------------------------------------------------------------------------------------------------|--|
|                      | • In the left navigation pane, under Software & Services, click Order History.                                                                                                    |                                                                                                    |  |
|                      | • In the list of ordered products, click the order number to see the activation code.                                                                                                    |                                                                                                    |  |
|                      | 3. If you cannot find your account, send an e-mail message to Licensing at<br>ThermoMSLicensing@thermofisher.com with the following information in the body of the email.                                                                                                    |                                                                                                    |  |
|                      | Software application: Mass Frontier 8.1 software.                                                                                                    |                                                                                                    |  |
|                      | • End user name                                                                                                    |                                                                                                    |  |
|                      | • End user e-mail                                                                                                    |                                                                                                    |  |
|                      | Sale order or purchase order number                                                                                                    |                                                                                                    |  |
| Technical<br>support | For technical assistance, use the contact information below in your geographic location.<br><b>Table 2.</b> Contact information                                                                                                    |                                                                                                    |  |
|                      |                                                                                                    |                                                                                                    |  |
|                      | Country                                                                                                    | Contact                                                                                                    |  |
|                      | <b>Country</b><br>North America                                                                                                    | Contact<br>us.techsupport.analyze@thermofisher.com                                                                                                    |  |
|                      | Country<br>North America<br>Europe                                                                                                    | Contact<br>us.techsupport.analyze@thermofisher.com<br>eu.techsupport.cms@thermofisher.com                                                                                                    |  |
|                      | <b>Country</b><br>North America<br>Europe<br>Japan                                                                                                    | Contact         us.techsupport.analyze@thermofisher.com         eu.techsupport.cms@thermofisher.com         support.jp@thermofisher.com                                                                                                    |  |
|                      | Country North America Europe Japan China and other APAC regions                                                                                                    | Contactus.techsupport.analyze@thermofisher.comeu.techsupport.cms@thermofisher.comsupport.jp@thermofisher.comLocal Support                                                                                                    |  |
|                      | CountryNorth AmericaEuropeJapanChina and other APAC regionsLatin America, Eastern Europe, Middle East, & Africa                                                                                                    | Contactus.techsupport.analyze@thermofisher.comeu.techsupport.cms@thermofisher.comsupport.jp@thermofisher.comLocal SupportLocal Dealer                                                                                                    |  |
| Trademarks           | Country         North America         Europe         Japan         China and other APAC regions         Latin America, Eastern Europe, Middle East, & Africa         Mass Frontier is a trademark, and Flexera is a registered to         Microsoft and Windows are registered trademarks of Miccountries.         All other trademarks are the property of Thermo Fisher State | Contact         us.techsupport.analyze@thermofisher.com         eu.techsupport.cms@thermofisher.com         support.jp@thermofisher.com         Local Support         Local Dealer         rademark of Flexera Software, Inc. in the United States.         crosoft Corporation in the United States and other         cientific Inc. and its subsidiaries. |  |